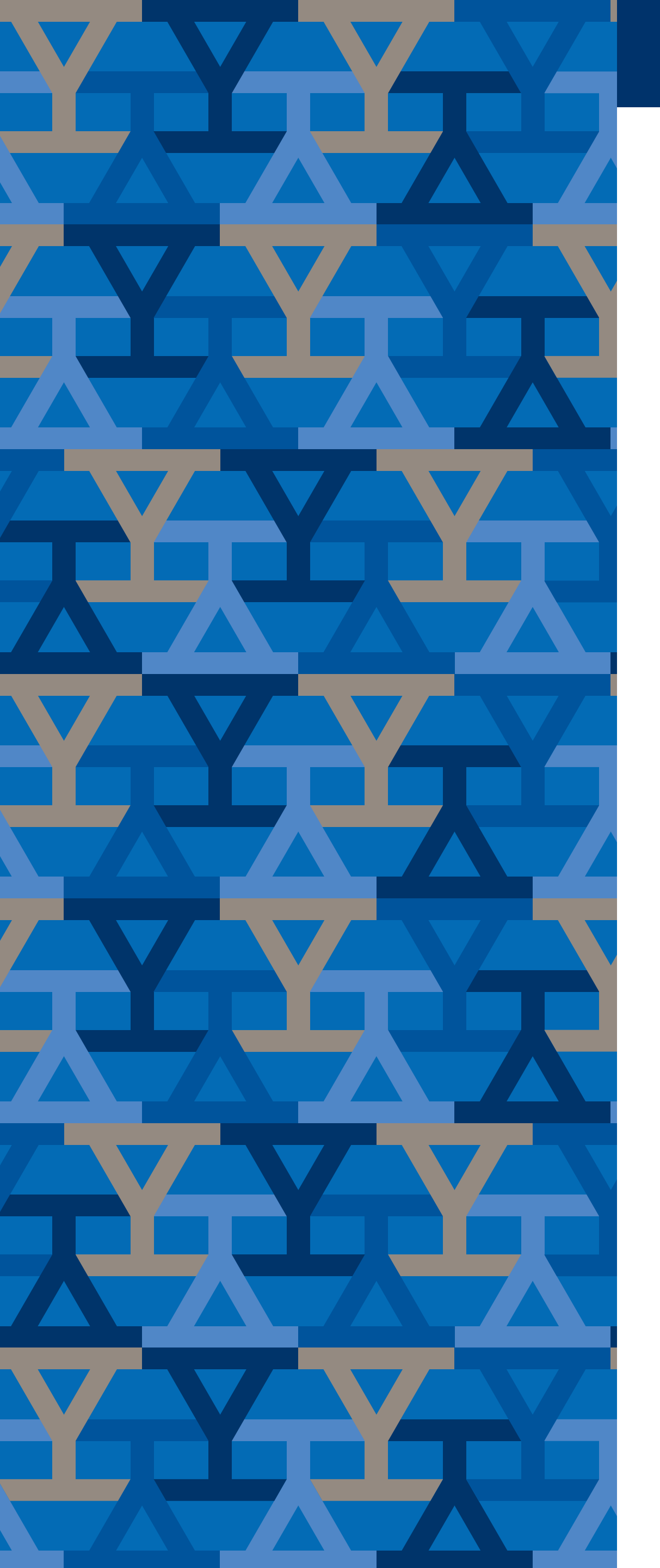

# How to switch your email account to use modern authentication

You can easily switch to using modern authentication by removing the yale.edu email account from your mail app and re-adding it.

| Outlook on Windows<br>Outlook on Mac<br>Outlook on Android |  |
|------------------------------------------------------------|--|
|                                                            |  |

**Outlook on iPhone or iPad (iOS)** 

Mail on MacOS and iOS Mail app

Thunderbird

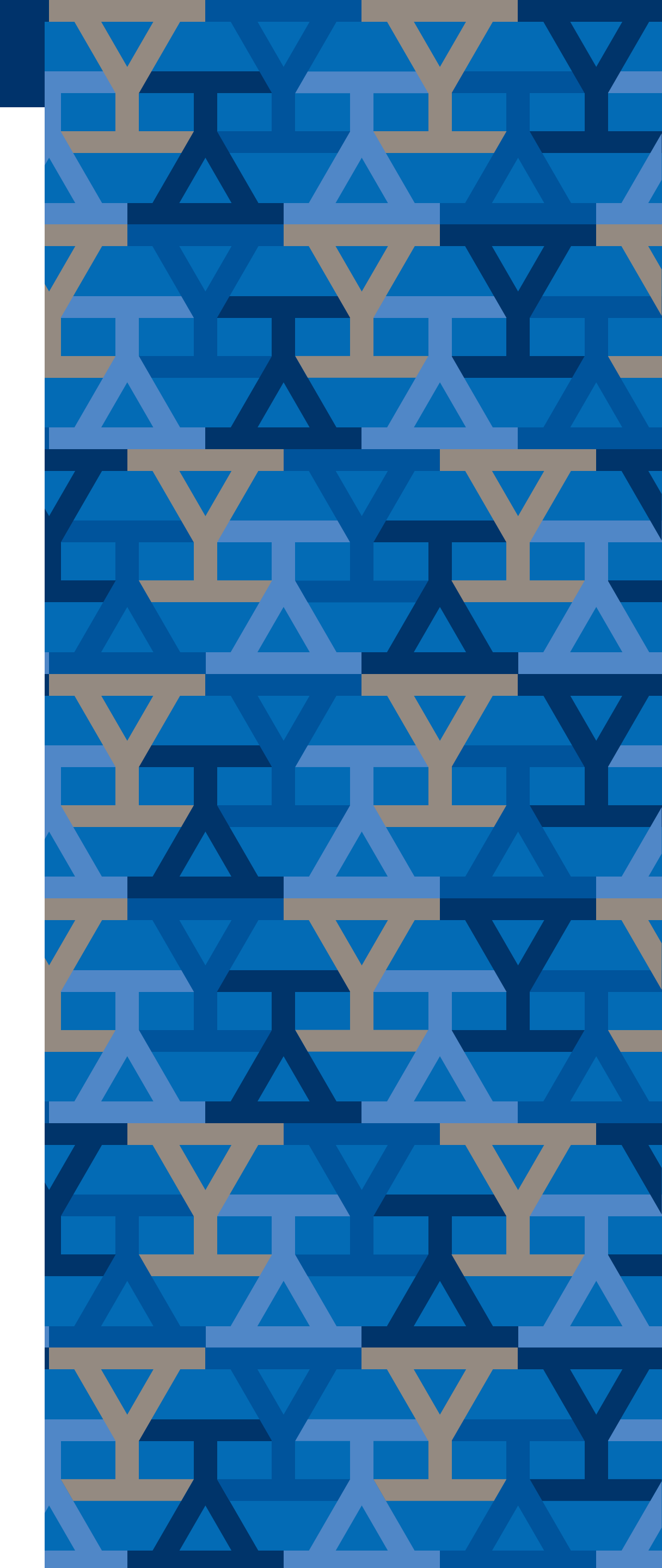

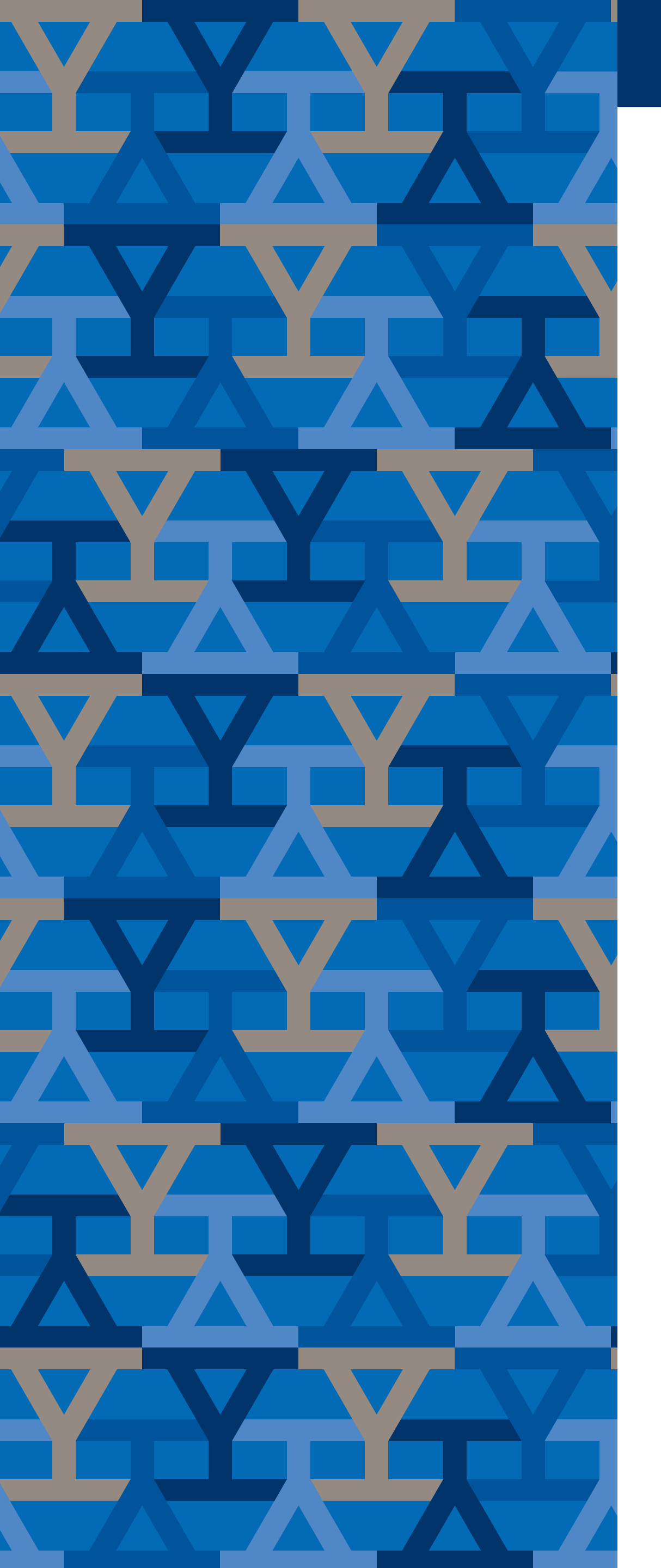

# Outlook on Windows

#### Remove

- 1. Open Outlook
- 2. Select the *File* menu
- 3. Select the *Account Settings* button

4. Select *Account Settings* from the menu
5. Select the account you want to delete,
then select the *Remove* button. You'll see
a message warning you that all offline
cached content for this account will
be deleted. This only affects content
downloaded and stored on your computer.
6. Select *Yes* to confirm

#### Add

- 1. Open Outlook
- 2. Select the *File* menu
- 3. Select the +*Add Account* button
- 4. Enter your email address in the empty box
- 5. Select the *Connect* button
- 6. Enter your NetID password when prompted
  - 7. Select the *Sign-In* button
  - 8. Once it says account setup is complete
- er. select *OK*

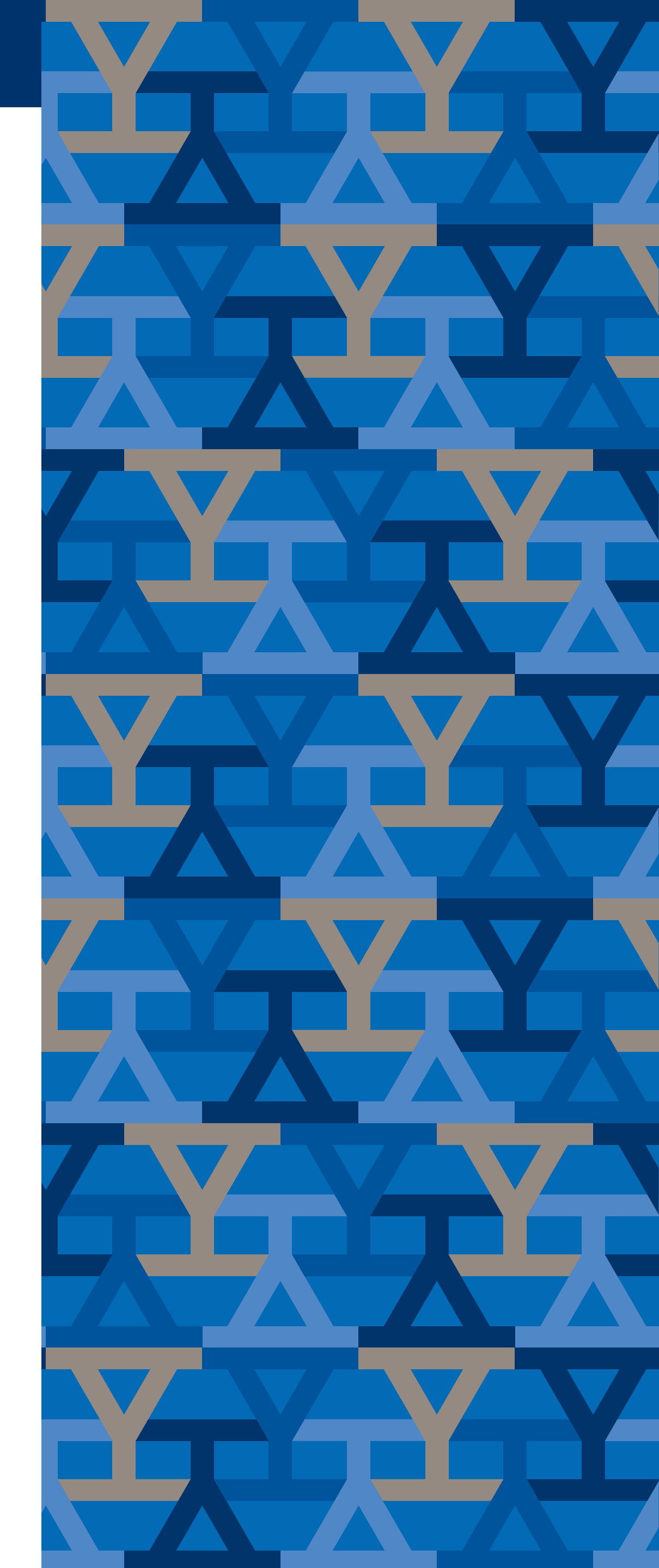

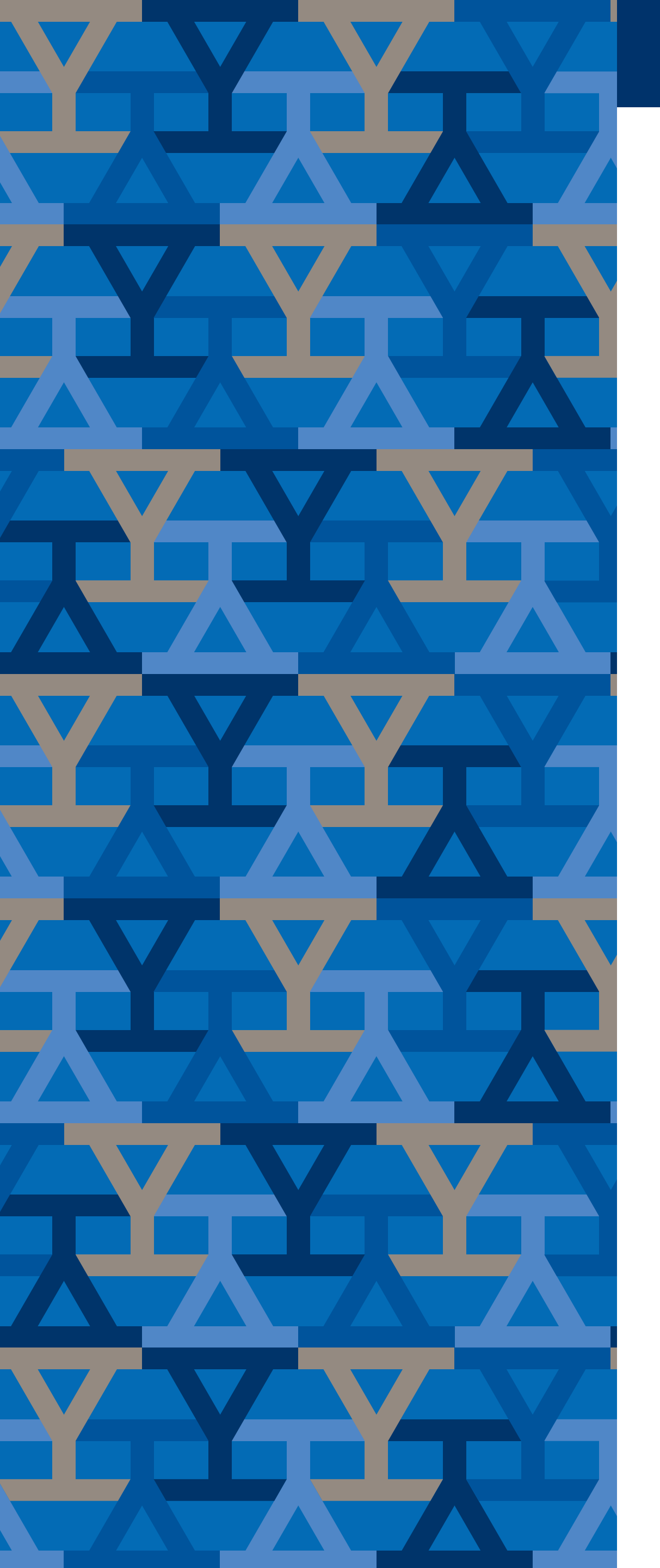

# Yale NetID Management

#### Outlook on Mac

#### Remove

- 1. Open Outlook
- 2. Select the *Tools* menu
- 3. Select Accounts
- 4. Select the account you want to delete
- 5. In the Accounts dialog, click the button
- 6. Select *Delete*

#### Add

- 1. Open Outlook
- 2. Select the *Tools* menu
- 3. Select the *Accounts*
- 4. In the *Accounts* dialog, click the + button

#### and select *Exchange*

5. Complete the fields as follows:
a. Enter *e-mail* in this format:
first.last@yale.edu
b. Enter *user name* as:
first.last@yale.edu
c. For *Password*, enter your
NetID password
6. Click Add Account

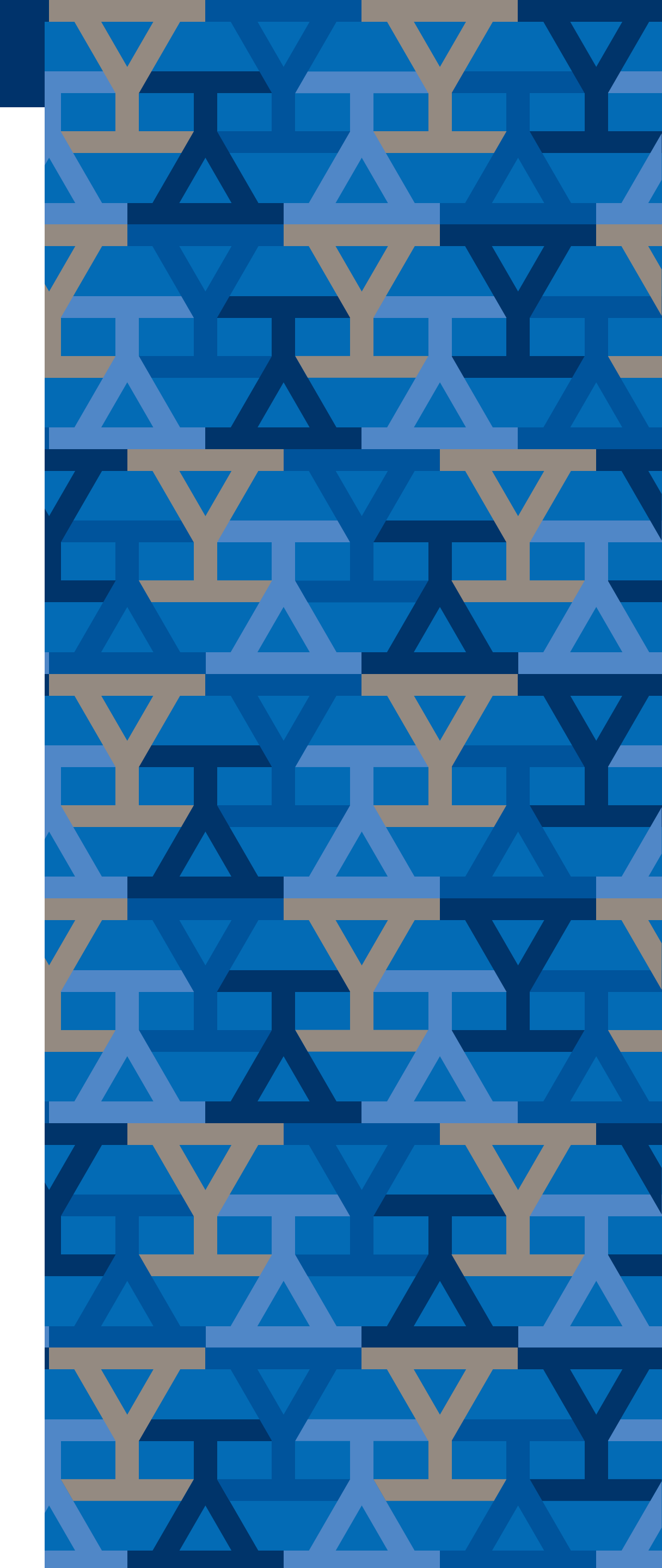

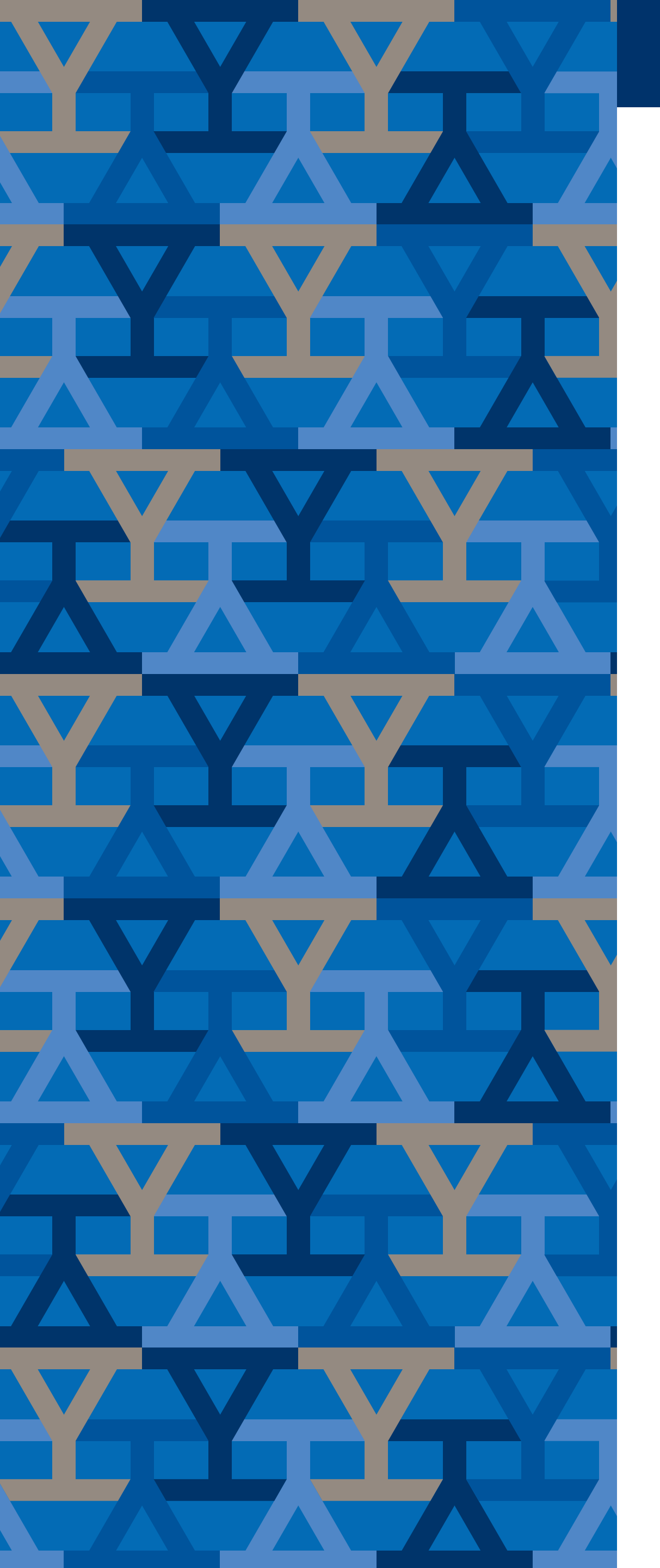

# Yale NetID Management

## Outlook on Android

#### Remove

- 1. Open the *Outlook* app
- 2. Tap the *account* icon
- 3. Tap the *gear* icon
- 4. In the *Accounts* section select your

Office 365 account (first.last@yale.edu)

5. Select the *Delete Account* button

#### Add

1. Open the *Outlook* app

a. If this is the first account youare setting up in Outlook, click the*Get Started* button

b. If this is not the first account you
are setting up in Outlook, click the *gear* icon in the upper right side of the
app, and select *Add Account*

2. On the *Add Account* screen, enter your full email address, for example <someone>@yale.edu and then tap *Continue* 

3. On the Yale screen asking for your work
or school account, enter your full email
address and password and tap *Sign in*4. On the *Account Added* screen tap *Skip*5. Outlook will now begin syncing your
Mail, Calendar Items and Contacts

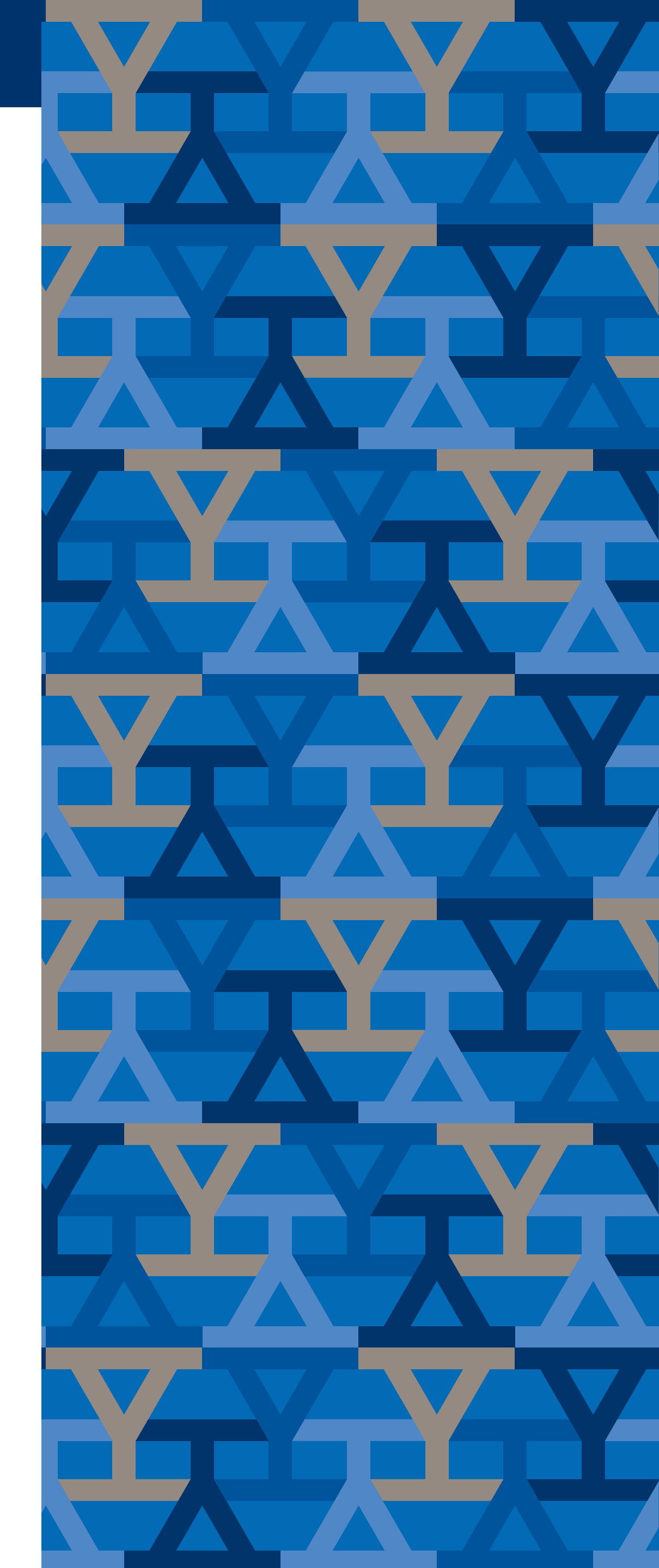

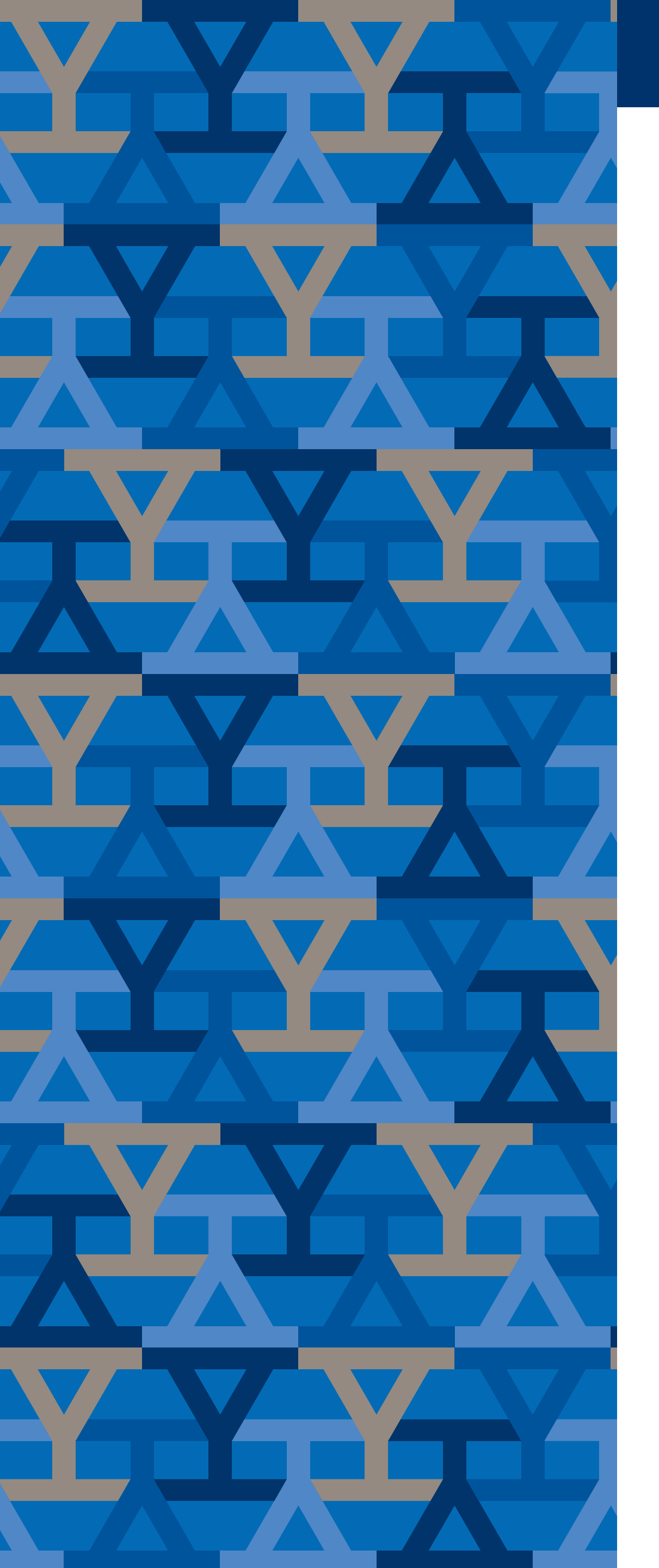

# Outlook on iPhone or iPad (iOS)

#### Add

- 1. Open *Outlook* for iOS
- 2. If it is your first time, enter your full email address, then tap Add Account
- 3. If not, open the *Menu* > tap *Settings* > Add Account > Add Email Account
- 4. Enter your email account password and tap Sign In
- 5. If multi-factor authentication is enabled, verify your identity
- 6. Accept any prompts for permission you may receive
- 7. Swipe through the features and you're now ready to use Outlook for iOS!

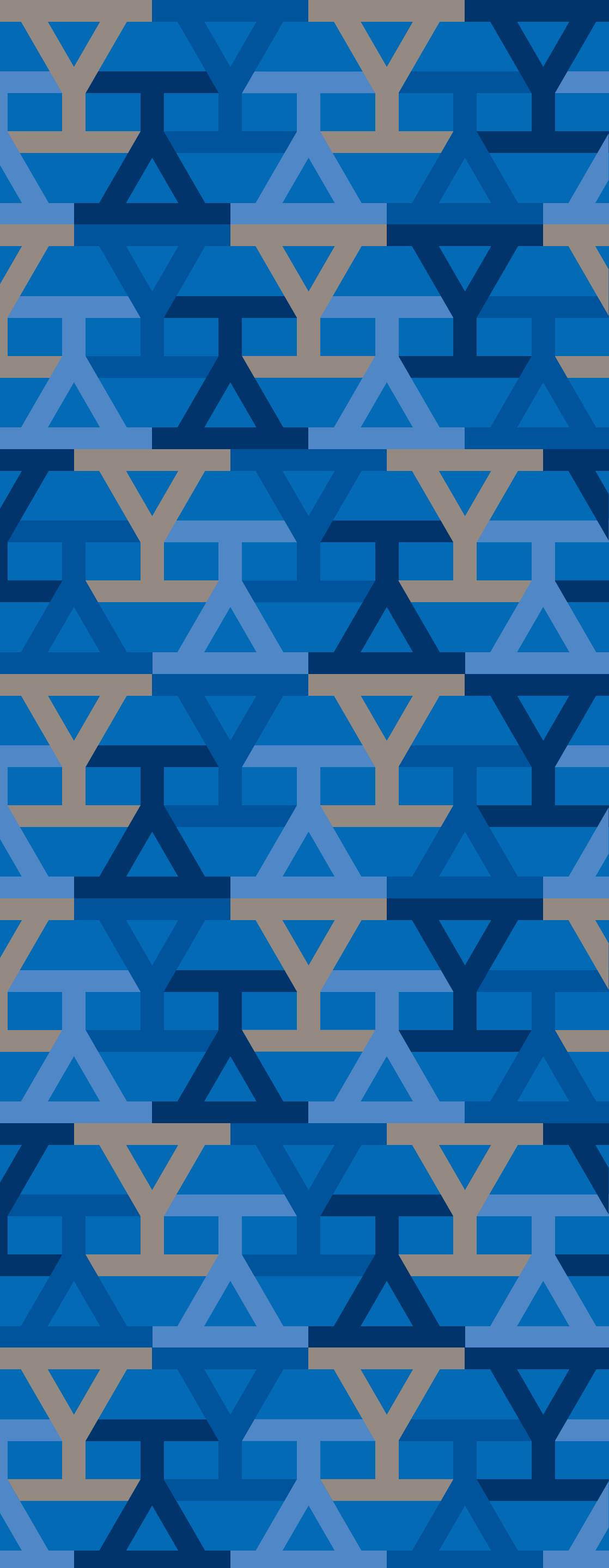

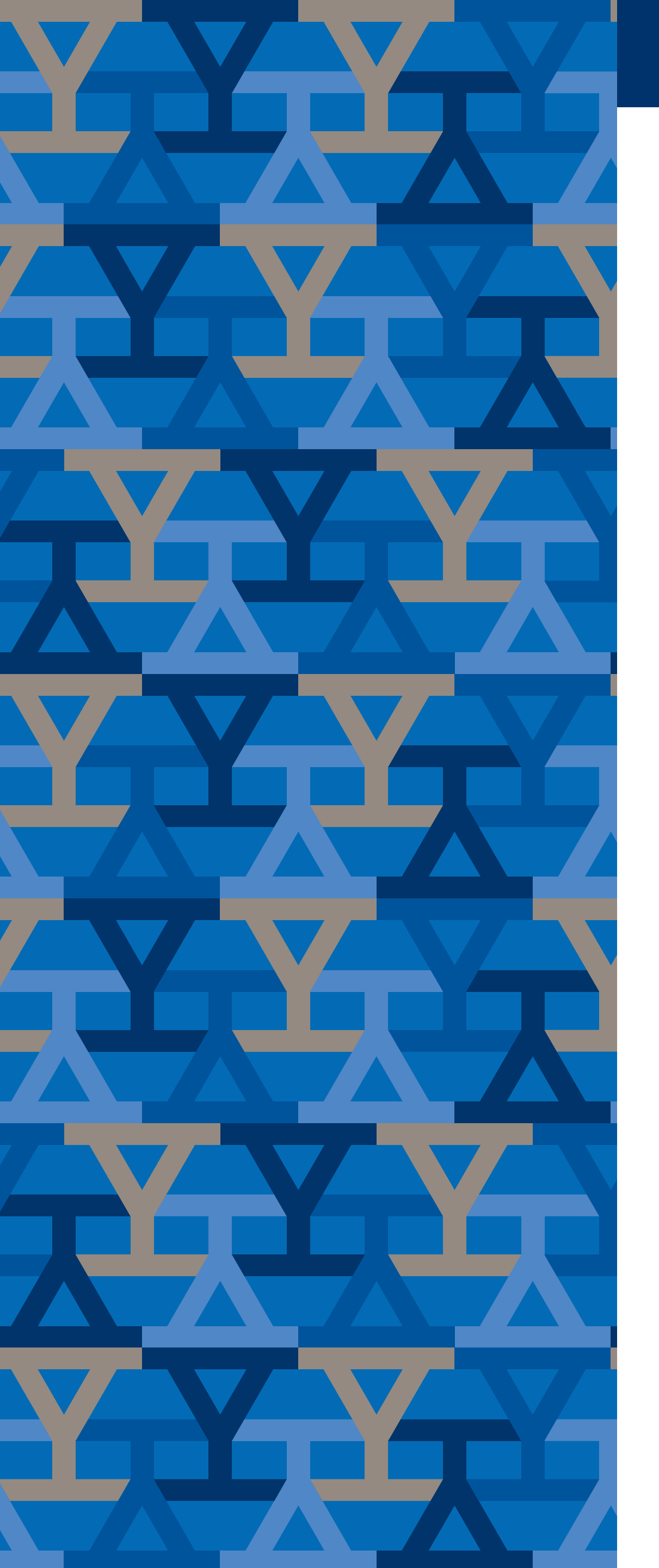

# Mail on MacOS and iOS Mail app

- 1. Open Mail
- 2. Select *Mail* > *Add Account*
- 3. Select *Exchange* > *Continue*
- 4. Enter the name, email address and password for your Exchange account > Sign In

5. Choose the Mac apps you want to use with this account. Available choices are *Mail, Contacts, Calendar, Reminders,* and *Notes.*6. Click *Done*

#### iPhone or iPad (iOS)

1. Go to your iPhone or iPad's *Settings* > scroll down and tap *Accounts & Passwords* 

> Add Account.

2. Select *Exchange* 

3. Enter your Microsoft 365, Exchange,
or Outlook.com email address and a
description of your account. Tap *Next*.
4. Choose *Sign in*5. Enter the password associated with your
email account. Tap *Sign in* or *Next*.
6. The Mail app may request certain

permissions. Tap Accept.

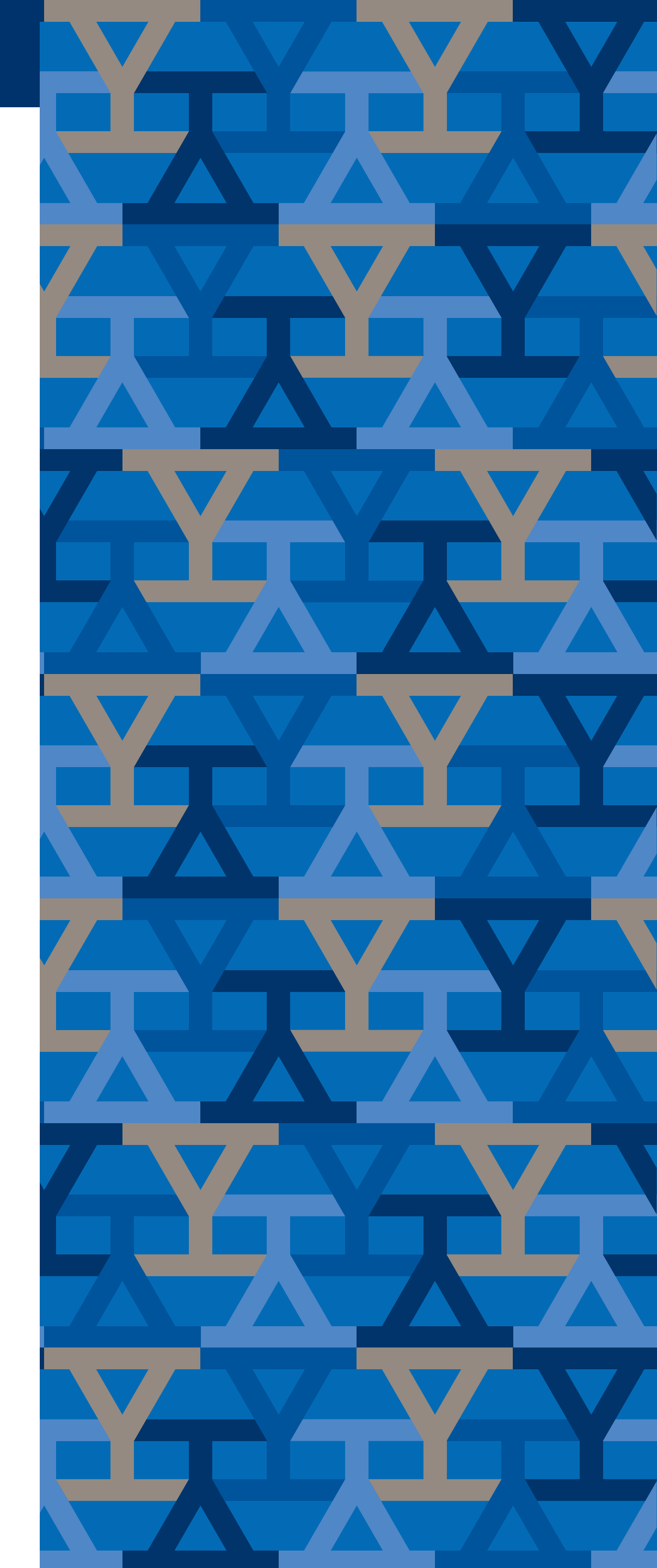

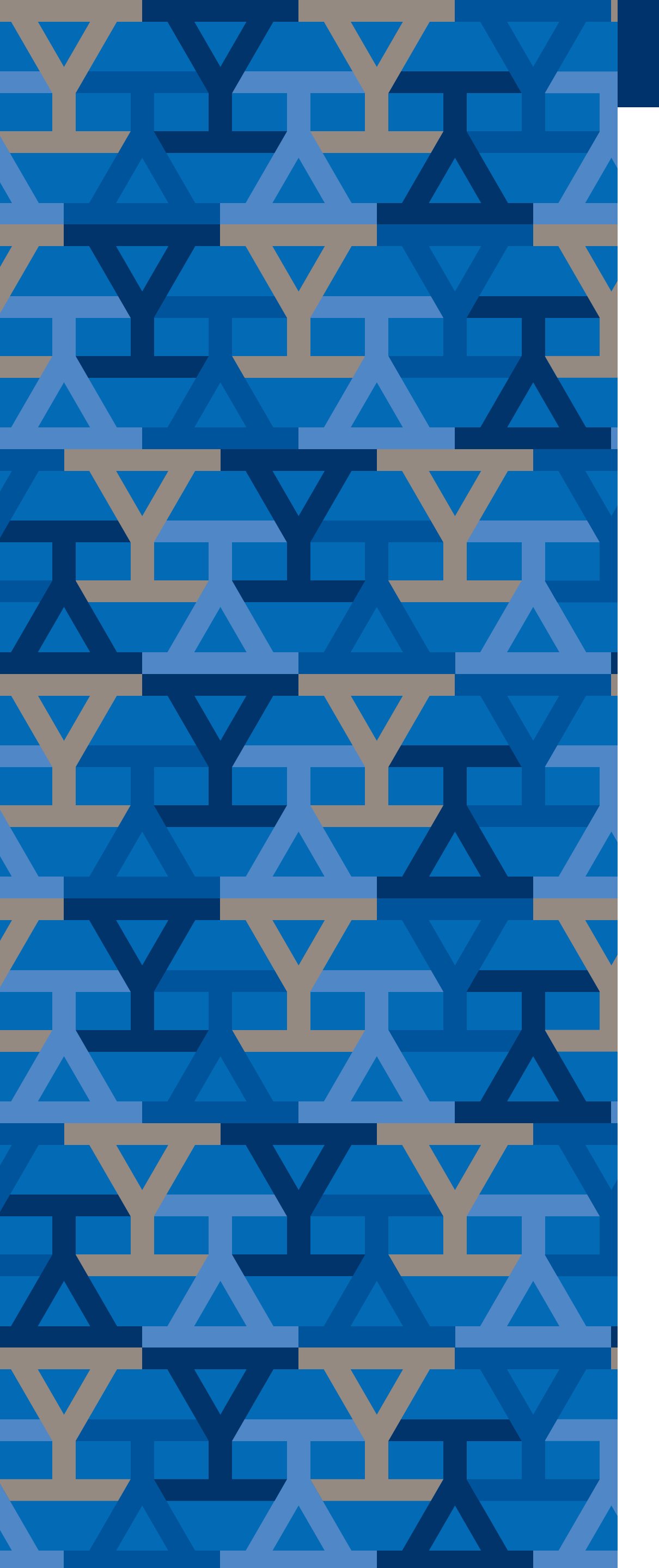

# Yale NetID Management

# Thunderbird

- 1. Open *Thunderbird*
- 2. Select the Account Settings option on the Thunderbird menu
- 3. Expand the settings for your Yale email account and select Server Settings
- 4. In the Authentication method drop down select OAuth2
- 5. Save your changes by selecting the *OK* button
- 6. Select Preferences from the Thunderbird menu
- 7. Open the *Security* tab
- 8. Select the *Saved Passwords*... button
- 9. Remove any entries related to your Yale email address
- 10. Exit *Thunderbird*

11. Start *Thunderbird* again. You will see a prompt asking for your email address and password, this is actually a web portal for Microsoft 365 email login. After successfully signing in here Thunderbird has your account configured and connected using Modern Authentication.

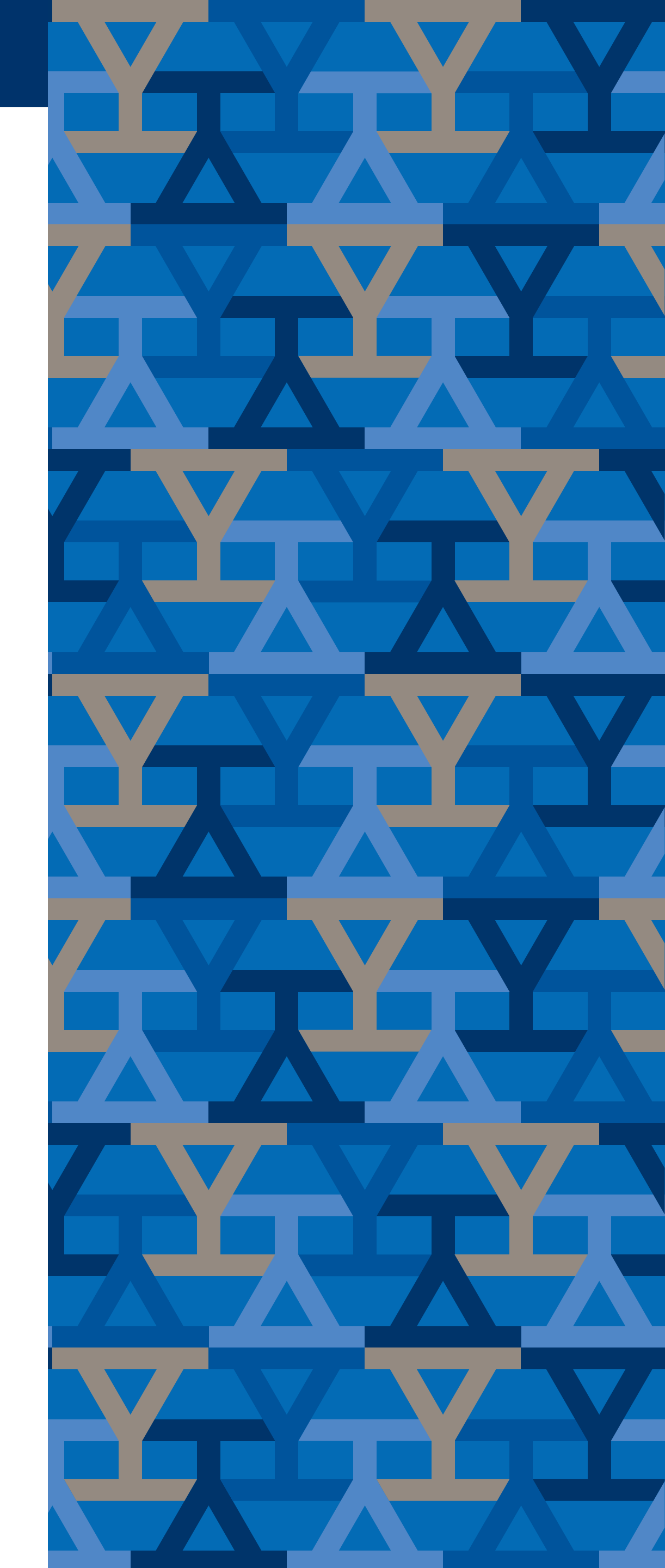